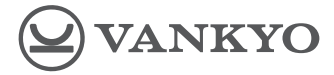

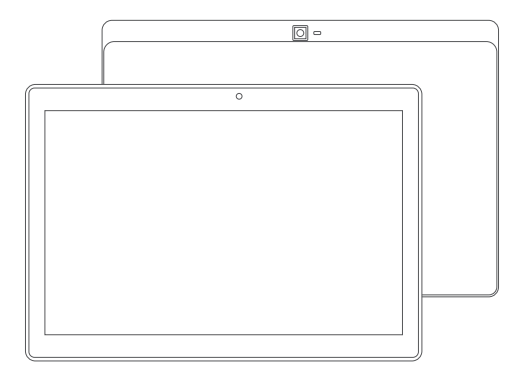

# MATRIXPAD S30

## MANUAL DO UTILIZADOR

Por favor leia este manual com atenção antes da utilização do produto e mantenha-o em boas condições para uso futuro.

# VISÃO GERAL DAS FUNÇÕES

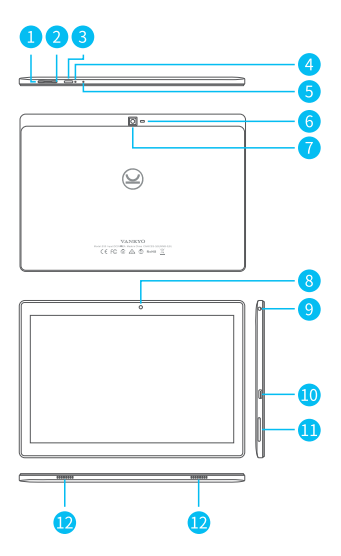

- 1. Volume +
- 2. Volume –
- 3. Botão On/Off
- 4. Reset
- 5. Microfone
- 6. Flash
- 7. Câmara externa
- 8. Câmara interna
- 9. Entrada para auscultadores
- 10.Entrada USB-C
- 11. Entrada para cartão microSD
- 12. Altifalantes

# GUIA DE INICIAÇÃO 📕

# LIGAR/DESLIGAR

Prima continuamente o botão On/Off durante 5 segundos para ligar o seu tablet.
Selecione o seu idioma e configure o seu tablet seguindo o guia de iniciação.

\* Prima continuamente o botão On/Off durante 2 segundos, depois largue o botão. Irá aparecer no ecrã: Desligar, Reiniciar e Captura de ecrã. Clique em Desligar para desligar o tablet.

 Prima continuamente o botão On/Off durante 7-8 segundos para reiniciar quando o tablet estiver bloqueado sem responder.

## BATERIA

- \* O tablet está equipado com uma bateria recarregável de íon-lítio.
- \* Sugere-se que esgote completamente a bateria uma vez por mês se usar o tablet ocasionalmente.
- \* NÃO ATIRE O SEU TABLET PARA A FOGUEIRA.

## MODO DE DESCANSO

\* Prima uma vez o botão de On/Off para colocar o tablet em modo de descanso quando o tablet estiver LIGADO. Prima outra vez para despertar.

#### Dica:

Vá a Settings (Definições) > Display (Ecrã) > Advanced (Avançado) > Sleep (Descanso) para definir a hora a que quer ativar o modo de descanso.

## CAPTURA DE ECRÃ

 Prima continuamente o botão Volume – e o botão On/Off em simultâneo para capturar uma imagem.

\* Prima continuamente o botão On/Off durante 2 segundos, depois largue o botão. Irá aparecer no ecrã: Desligar, Reiniciar e Captura de ecrã. Clique em Captura de Ecrã para capturar uma imagem.

# PÁGINA INICIAL 🗖

## ÍCONES DO MENU INFERIOR

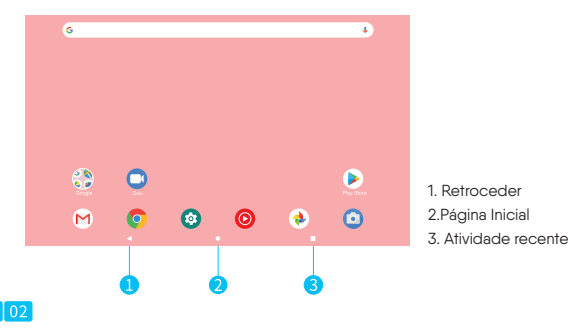

## DEFINIÇÕES DA PÁGINA INICIAL, WIDGETS E WALLPAPERS

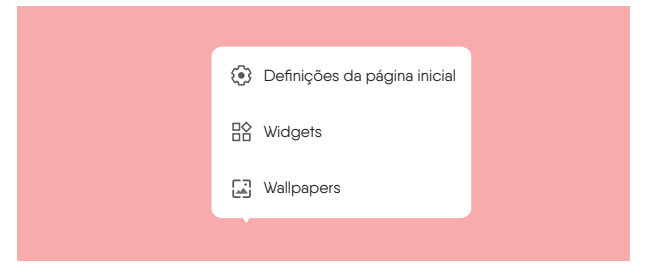

Clique continuamente na secção vazia da página inicial. Irá aparecer no ecrã: Definições da página inicial, Widgets e Wallpapers.

\* Clique em Definições da página inicial para ativar/desativar a opção Add icon to Home screen (Adicionar ícones ao ecrã principal). Isto é aplicável às novas apps instaladas da Play Store. Também oferece um atalho para ativar/desativar os pontos de notificação. Adicionalmente, também pode definir a opção Pull down action (puxar para baixo) no ecrã e mudar o estilo do ecrã principal, entre outros. \* Clique em Widgets, prima continuamente qualquer aplicação (e.g. Relógio), depois deslize e adicione-a ao ecrã principal. Remova deslizando para o ícone X Remover. \* Clique em Wallpapers para mudar o wallpaper atual do tablet a partir dos wallpapers default, wallpapers animados ou das suas fotos.

# CONFIGURAÇÃO BÁSICA 🔳

## DEFINIÇÕES RÁPIDAS

Deslize para baixo do topo do ecrã para aceder às definições básicas.

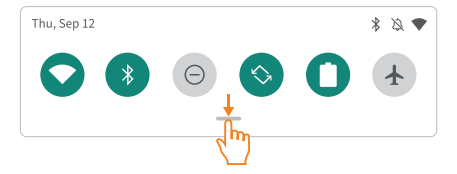

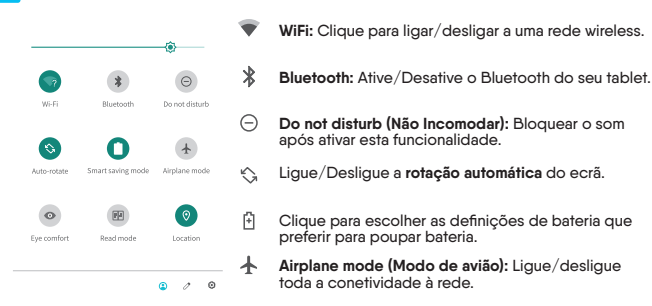

- Eye comfort (Conforto visual): Ative/desative o modo de proteção dos olhos.
- E Read mode (Modo de leitura): ative/desative o modo de leitura.
- Location (Localização): Ativar/desativar o acesso à localização.

Clique no icone  $\partial$  para mudar as opções nas Definições Rápidas. Prima continuamente icone para aceder à interface e às suas definições detalhadas.

## MAIS DEFINIÇÕES

Deslize para baixo do topo do ecrã, depois clique no ícone 🏟 para aceder à interface de definições detalhadas. Também pode clicar na app Definições no ecrã principal para aceder.

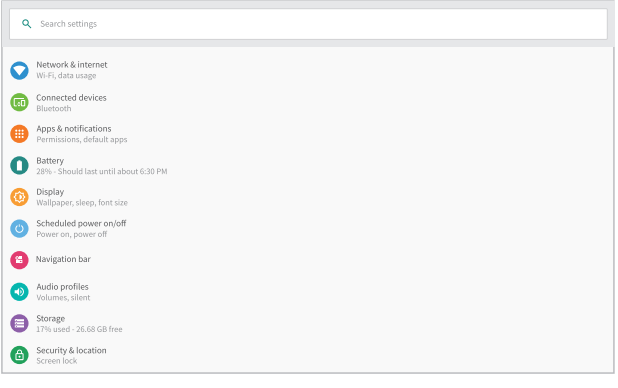

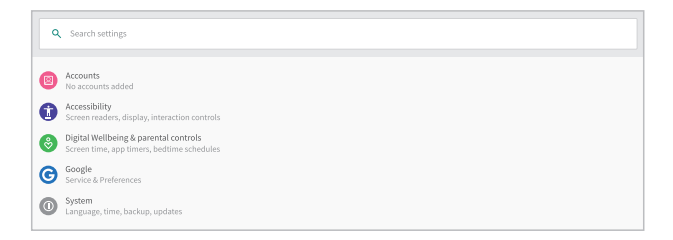

### Network & Internet (Rede & Internet)

- \* Conectar a qualquer rede WiFi operacional
- \* Ativar/desativar o modo de avião
- \* Monitorizar a utilização de dados e mais

Connected devices (Dispositivos conectados)

- \* Ligar/desligar o Bluetooth
- \* Emparelhar com dispositivos Bluetooth e ver os dispositivos emparelhados
- \* Ver os ficheiros recebidos de outros dispositivos via conexão Bluetooth
- \* Adicionar e ver impressoras e mais

Apps & notifications (Apps & notificações)

- \* Ver as apps abertas recentemente
- \* Ver todas as apps do tablet
- \* Configurar as permissões das apps
- \* Desinstalar apps de terceiros
- \* Ajustar as definições de notificações das apps
- \* Limpar a cache das apps
- \* Ver o tempo de ecrã e mais

### Battery (Bateria)

- \* Mostrar ou esconder a bateria restante em percentagem
- \* Ativar/desativar o gestor de bateria
- \* Definir a otimização de poupança de bateria
- \* Gerir a otimização de bateria para apps e mais

### Display

- \* Ajustar a luminosidade do ecrã
- \* Ajustar o tamanho do tipo de letra e tamanho do display
- \* Definir um protetor de ecrã
- \* Mudar o wallpaper
- \* Ajustar o tempo para entrar em modo de descanso
- \* Ajustar cor e contraste do display

 Configurar para ver notificações e outras informações quando levantar o tablet com ecrá bloqueado e mais

### Scheduled power on/off (Agendamento para ligar/desligar)

\* Definir a hora e os dias da semana para que o tablet ligue/desligue automaticamente

### Navigation bar (Barra de navegação)

- \* Mostrar ou ocultar a barra de navegação
- \* Selecionar uma combinação de botões de navegação das quatro opções fornecidas

### Audio profiles (Perfis de áudio)

- \* Selecionar perfis de áudio de Geral ou Silêncio
- \* Definir o volume para notificações, media e alarmes

### Storage (Armazenamento)

\* Ver e gerir o seu espaço de armazenamento

### Security & location (Segurança & localização)

- \* Definir padrão de bloqueio de ecrã, e.g. palavra-passe, PIN, deslizar, etc
- \* Ativar/desativar todas as notificações enquanto o ecrã estiver bloqueado

- \* Ative a função Face Lock para desbloquear o ecrã com o seu rosto
- \* Ligar/desligar os serviços de localização para para apps específicas

\* Configurar para mostrar/ocultar a palavra-passe ao introduzir uma palavra-passe e mais

### Accounts (Contas)

\* Adicionar e gerir as contas do seu tablet

### Accessibility (Acessibilidade)

\* Para utilizadores com deficiência visual ou auditiva, gerir as configurações para Leitores de Ecrã, Display, Controlos de interação e mais

# Digital Wellbeing & parental controls (Bem-estar digital & controlos parentais)

\* Verificar o uso das apps baseado em Horário de ecrã, Notificações recebidas, ou Vezes em que as apps foram abertas do Painel de controlo

- \* Definir um horário para Desanuviar e ligar a configuração que preferir
- \* Gerir as definições relacionadas com notificações para reduzir interrupções

\* Configurar controlos parentais para ajudar os seus filhos a gerir o tempo passado no tablet e mais

### Google

\* Definir as preferências para serviços relacionados com a Google™

### System (Sistema)

\* Definir idioma

Clique em Languages & Input (Idioma & Introdução) > Languages (Idiomas) > +Add a Language (Adicionar idioma) para adicionar o seu idioma. Após adicionar, clique e deslize no ícone mo topo para mudar o idioma.

\* Restaurar configurações de fábrica

Clique em Advanced (Avançado) > Reset options (Opções de reset) > Erase all data – factory reset (Apagar todos os dados – reset de fábrica) para restaurar as configurações de fábrica.

- \* Definir data e hora
- \* Ativar/desativar a cópia de segurança para o Google Drive
- \* Conferir e atualizar o sistema do tablet
- \* Verificar as informações detalhadas acerca do tablet

 Ativar/desativar Gestos para iniciar a câmara rapidamente ou levantar o tablet para ver notificações e mais

# LIGAÇÃO À REDE 🗖

Aceda às definições de rede da app Settings (Definições) ou premindo continuamente o ícone WiFi/Bluetooth nas Definições rápidas.

## LIGAÇÃO AO WIFI

1. Clique em Network & Internet (Rede e Internet) para ligar o WiFi. Todas as ligações WiFi disponíveis estarão listadas.

2. Selecione o seu WiFi e introduza a palavra-passe correta.

| ÷            | Network & internet                                  | ۹           |
|--------------|-----------------------------------------------------|-------------|
| •            | Wi-Fi<br>Nd Trynnected                              |             |
| 0            | Data usage<br>0B used on Wi-Fi                      |             |
| ¥            | Airplane mode                                       |             |
| ଫ            | VPN                                                 |             |
|              |                                                     |             |
| <del>~</del> | Wi-Fi                                               | ۹           |
| ÷            | Wi-Fi<br>Use Wi-Fi                                  | Q<br>••     |
| <-<br>▼      | Wi-Fi<br>Use Wi-Fi<br>VANKYO1                       | م<br>•<br>• |
| <<br>*<br>*  | Wi-Fi   Use Wi-Fi   VANKY01   VANKY02               | م<br>•<br>• |
| +            | Wi-Fi   Use Wi-Fi   VANKY01   VANKY02   Add network | م<br>٩<br>٩ |

Ligue o Bluetooth do seu tablet e do seu dispositivo Bluetooth.

1. Clique em Connected Devices (Dispositivos conectados).

 Clíque em +Pair new device (+Emparelhar novo dispositivo) para aceder à interface de digitalização. Os dispositivos disponíveis serão apresentados após alguns segundos.

3. Clique no dispositivo desejado para receber um código de emparelhamento e clique em PAIR (EMPARELHAR) nos dois dispositivos. A ligação automática é aplicada a alguns dispositivos.

# GESTÃO DE APLICAÇÕES 📄

## DOWNLOAD DE APPS E INSTALAÇÃO

1. Clique e abra a Play Store no ecrã principal.

2. Faça login na sua conta Google, pesquise e faça o download da app que necessita.

## GESTÃO DE APLICAÇÕES

Mover a app

Clique continuamente na app, depois deslize para o ecrã que desejar.

#### Remover a app do Ecrã Principal

Clique continuamente na *app*, depois deslize-a para o ícone **X Remover** para remover a *app* do seu ecrã principal.

#### Desinstalar a app

Clique continuamente na *app*, depois deslize-a para o ícone III **Desinstalar** para desinstalar a *app*.

Limpar a cache da app

 Vá a Settings (Definições) > Apps & notifications (Apps e notificações).
Selecione uma app > Storage (Armazenamento) > CLEAR CACHE (LIMPAR CACHE) para limpar a cache.

# NAVEGAÇÃO NA INTERNET 📄

Assegure-se que o seu tablet está conectado a uma rede WiFi operacional antes de navegar na Internet.

Pode usar o browser Chrome, já pré-instalado, ou use outro browser. Para tal, faça o download a partir da **Play Store.** 

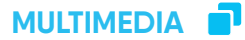

## LIGAR A UM COMPUTADOR

1. Ligue o seu tablet ao computador com um cabo USB.

 Media Device (MTP) – dispositivo media é a configuração default. Vá ao seu computador e encontre o seu tablet S30 para transferir ficheiros entre o seu tablet e o computador.

#### Dicas:

Vá às Quick Settings (Definições Rápidas), clique em Android System · USB file transfer turned on (Sistema Android · Transferência de ficheiros por USB ligada) > Tap for more options (Clique para mais opções) > USB computer connection (Conexão USB ao computador) para selecionar a opção desejada.

|   | Thu, Sep 12                                    |   |
|---|------------------------------------------------|---|
| G |                                                | Ų |
|   | Android System • USB file transfer turned on 👻 |   |
|   | Manage notifications                           |   |
|   |                                                |   |

| G | Thu, Sep 12                                                              | Ŷ |
|---|--------------------------------------------------------------------------|---|
|   | Android System A<br>USB file transfer turned on<br>Tap for more options. |   |

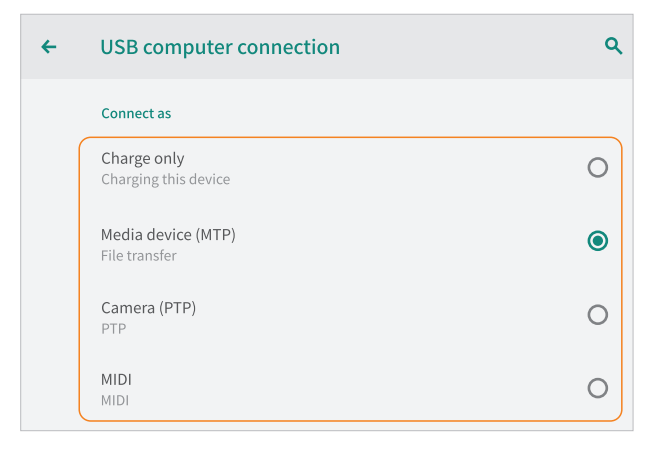

## LIGAR A UM DISPOSITIVO EXTERNO

1. Instale um cartão microSD na entrada para cartão microSD e vá às Definições Rápidas.

2. Clique em SET UP (Configurar).

3. Configure o cartão microSD como armazenamento portátil selecionando Portable

Storage (Armazenamento portátil). Introduza armazenamento no cartão microSD para mover ficheiros entre o cartão e o tablet.

|   | Thu, Sep 12              | $\beta \diamond$ |   |
|---|--------------------------|------------------|---|
| G |                          | 0 🛧              | Ļ |
|   | Settings ~               |                  |   |
|   | SD card<br>Tap to set up |                  |   |
|   | SET UP EJECT             |                  |   |
|   | Manage notifications     | CLEAR ALL        |   |

| Hov          | w will you use this SD card?                                                                           |
|--------------|----------------------------------------------------------------------------------------------------|
| +            | Use for extra tablet storage<br>For apps, files, and media on this tablet only<br>Tablecomp            |
|              | OR<br>Use for portable storage<br>For transferring files and media between devices<br>Fortable storage |
| Set up later |                                                                                                    |

# ESPECIFICAÇÕES

| Tamanho              | 10.1"                                       |
|----------------------|---------------------------------------------|
| Chipset              | SC9863A                                     |
| GPU                  | IMG 8322                                    |
| CPU                  | Octa-Core Cortex A55                        |
| RAM                  | 3GB                                         |
| Armazenamento        | 32GB                                        |
| Display/Resolução    | IPS/1920 x 1200                             |
| Câmara interna       | 8MP                                         |
| Câmara externa       | 13MP                                        |
| Bateria              | 6000mAh                                     |
| Sistema operativo    | Android <sup>™</sup> 9 Pie                  |
| Conexão              | WiFi                                        |
| Rede                 | 802.11a/b/g/n/ac, BT5.0                     |
| Fonte de alimentação | DC 5V/2A                                    |
| Toque                | Multi-touch                                 |
| Entradas             | Entrada USB-C / Entrada para cartão microSD |

# RESOLUÇÃO DE PROBLEMAS 📑

#### Q1: O tablet não liga.

- \* Reinicie o seu tablet depois de carregar durante mais de 30 minutos.
- \* Pressione o botão On/Off para verificar se o tablet não está no modo de descanso.
- \* Prima continuamente o botão On/Off durante 7-8 segundos para reiniciar o tablet.
- \* Prima o botão de Reset com um pin para reiniciar o tablet.

#### Q2: O tablet não carrega.

- \* Certifique-se que o cabo USB está corretamente ligado à entrada de carregamento.
- \* Tente outro cabo USB e adaptador compatíveis.

#### Q3: Aparecem mensagens de erro durante a operação.

\* Desinstale a app onde encontra a mensagem de erro, depois faça o download e instale-a novamente.

\* Prima o botão de Reset com um pin para reiniciar o tablet.

#### Q4: O tablet não consegue ser detetado pelo computador.

- \* Certifique-se que o tablet está ligado.
- \* Tente outro cabo USB.
- \* Tente outra entrada USB no computador.
- \* Em vez de Charge Only (Apenas carregamento), escolha Media Device (MTP) -

dispositivo media - ou Camera (PTP) - Câmara ao conectar o tablet ao computador.

#### Q5: O tablet não consegue ligar ao WiFi.

- \* Assegure-se de que o WiFi no seu tablet está ligado.
- \* Certifique-se que introduziu a palavra-passe correta ao ligar ao WiFi.
- \* Reinicie o router.
- Certifique-se que não há nenhuma configuração de filtro ou limitação de conexão de dispositivos nas configurações do router.
- \* Esqueça a atual rede WiFi, reinicie o router e ligue-se novamente ao WiFi.

#### Q6: O espaço de armazenamento do tablet não é suficiente.

- \* Elimine apps que não utiliza.
- \* Limpe a cache das apps regularmente.
- \* Instale um cartão microSD para aumentar o armazenamento.

#### Q7: O tablet vem com riscos no ecrã.

\* Verifique se os riscos estão na película. Se sim, por favor remova a película.

#### Q8: O ecrã não responde.

 Verifique se o ecrã tem pó ou gordura. Se sim, por favor limpe gentilmente o ecrã com um pano.

#### Q9: Como usar a sua voz para pesquisar um facto?

\* Clique no ícone do microfone na barra de pesquisa do Google, diga ao tablet o que quer saber e o tablet irá mostrar os resultados da pesquisa.